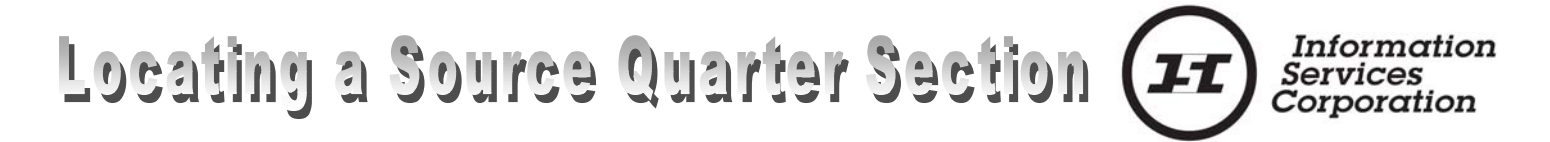

**When** a Quarter Section is subdivided the new parcel will receive a parcel designation and a 9 digit plan number with no reference to the source Quarter Section it once belonged to.

There are <u>two methods</u> available that are <u>free of charge</u> on the ISC website to locate the source Quarter Section: Viewing the **Parcel Picture** and Viewing the **Pre-Conversion Title**.

Parcel Picture Picture allows you to view a Geographic Information System (GIS) picture of the parcel and adjacent parcels to which the parcel number you are searching refers. It will also include LLD information on these parcels.

Parcel Picture is available on the ISC-Website through Quick Search.

Quick Search is accessible from the ISC website at www.isc.ca.

- □ Select the LAND SYSTEM tab.
  - A menu will display on the left hand side of the page.
- □ Select the Land Registry link.
- Select Quick Search from the Land Registry menu.

|                                                                           | HOME ABOUT ISC                                                                         | SIGN-IN CLIENT INFO LAND SYSTEM GIS CONTA                                                                                             |                                                                 |  |
|---------------------------------------------------------------------------|----------------------------------------------------------------------------------------|----------------------------------------------------------------------------------------------------|-----------------------------------------------------------------|--|
| Getting Ready<br>Land Registry                                            | Quick Search                                                                           | Client Reference:                                                                                                    | Land Description 💌                                              |  |
| Quick Search<br>Search<br>General Record<br>Search<br>Te<br>Writ Registry | Search By:                                                                             | Land Description<br>Typical Rural (i.e. Section, Township, Range)<br>Typical Urban (i.e. Lot, Block, Plan)<br>Other (any combination) | Land Description<br>Owner Name<br>Parcel Number<br>Title Number |  |
| Survey Plans<br>Work Status<br>Fee Schedule<br>Forms<br>FAQ               | Quarter Legal Sub<br>Division:<br>Quarter Section:<br>Township:<br>Meridian:<br>Search | Legal Sub Division:                                                                                                    |                                                                 |  |

- Select Parcel Number from the drop down menu.
  - The Parcel Number field will open.
    Type in the 9-digit parcel number into the field.
  - Select the Search tab.
  - The standard results list will open.

The Standard Results list supplies all information that was on the front of the OW Title. New ISC parcel and title numbers are viewed along with the owner name.

The Parcel Number column will often display an Image, or View icon **P**. With this icon, you can view a Geographic Information System (GIS) parcel picture of the land to which the title or abstract you are searching refers.

If the View icon ( is not present, no Parcel Picture is available. This may occur if the subdivided parcel is a metes and bounds parcel not yet converted into the GIS.

Information Surface Parcel Number: 10 LLD: NE 15-25-25-2 Ext 45 er: 105352679 Corporation Parcel Class Code: Parcel (Generic) Area: 58.135 hectares (143.65 acres Request Date: Apr 1, 2003 9:48:29 A R(AD) 105352130 まつその 102318091 105352152 102389621 102368077 10236806 102367740 0535265 102389452 102380420 100903407 102389441 102358469 102358458 ത്രം SCLAIMER: THIS IS NOT A PLAN OF S ation of plans to ass Parcel boundaries a

The parcel picture opens in a separate window, and can be saved and/or printed as desired.

The resulting Parcel Picture will provide you with an image of the boundaries of the parcel being sought as well as reference to the adjacent parcels. By scrolling to the bottom of the page will provide access to Related Information specific to these adjacent parcels. This may provide the appropriate reference to the source quarter as the Land Description may also be listed, assuming that the source quarter remainder is an adjacent parcel.

While source LLDs may not be displayed on converted titles, it is still possible to find these LLDs by viewing an image of the old world title from which the new world title was converted. A Search or Quick Search by Land Description will display the pre-conversion title number in the Land Description column of the Standard Results List.

- Select the LAND SYSTEM tab.
- □ Select the LAND REGISTRY link.
- □ Select the SEARCH link.
- □ Select the dropdown arrow to the right of the Search By field.
- □ Select "Pre-Conversion Title" from the drop-down list.

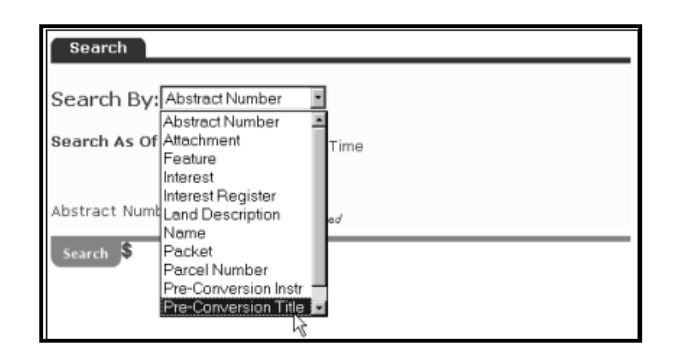

 Enter the pre-conversion title number found on the Quick Search title picture.
 Select the Search button. The result of the search reveals the preconversion title and all the new titles that resulted from conversion.

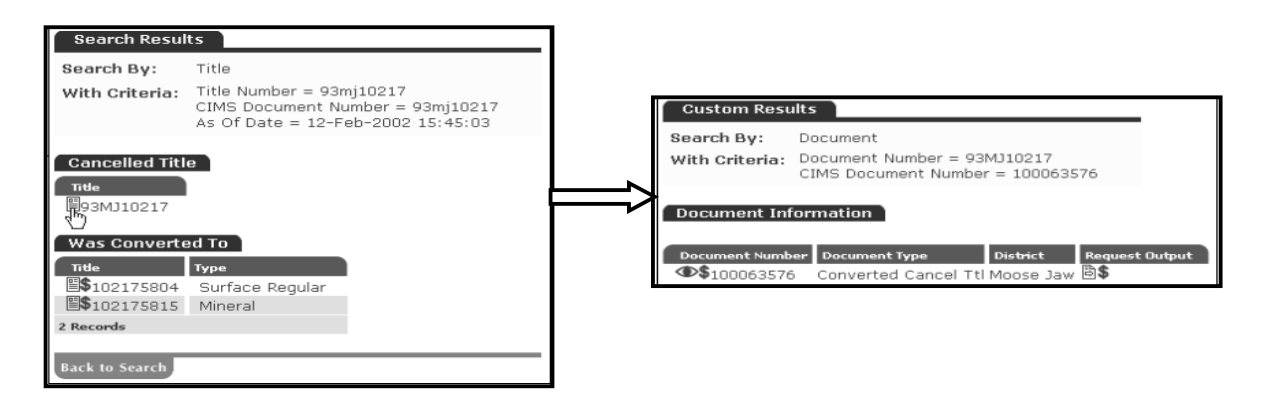

- □ Select the <sup>●</sup> icon to view an image of the Old World title.
- □ Select "Download Image" in the following window.

| Government of<br>Saskatchewan                        | C                                                         | ER FIGATE   | of Thtle |                             |
|------------------------------------------------------|-----------------------------------------------------------|-------------|----------|-----------------------------|
| ШЩ<br>м.с                                            |                                                           | No          | 10217    |                             |
| Value 5                                              |                                                           | Ref. 898.37 | 08050-1  |                             |
| THIS IS TO CERTIFY that                              | Paul Tauxalot                                             |             |          |                             |
|                                                      |                                                           |             |          | Source quarter information. |
| is now the owner of<br>of and in<br>All that portion | on estate in fee simple<br>n of the North East Quarter of | Section 15  |          |                             |
| Township 25<br>Range 25                              |                                                           |             |          |                             |
| West of the Sec                                      | ond Meridian, Saskatchewan                                |             |          |                             |